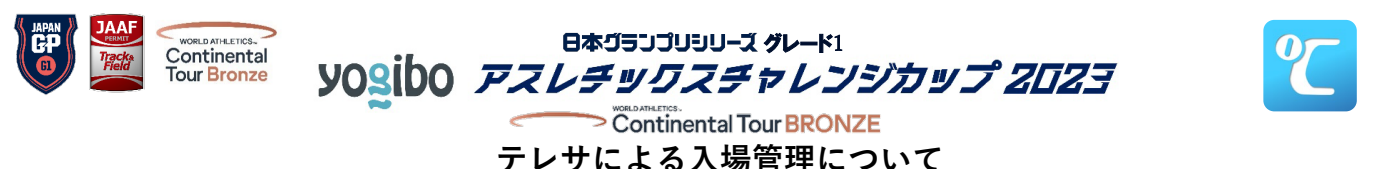

**日本グランプリシリーズグレード1「Yogibo Athletics Challenge Cup2023」**では安全管理及び迷惑撮影防止の観点から、全来場者を対象に「テレサ」による当日の入場管理を行います。以下の手順に沿って利用してください。なお、大会に関するお知らせ(エントリーリスト等)につきましても、本アプリより連絡いたしますので、 9/29(金)12:00までにアプリのご登録をお願いいたします。

また、アプリ内で本大会に関するアンケートも実施していますので、併せてご協力の程お願い申し上げます。 ■利用手順

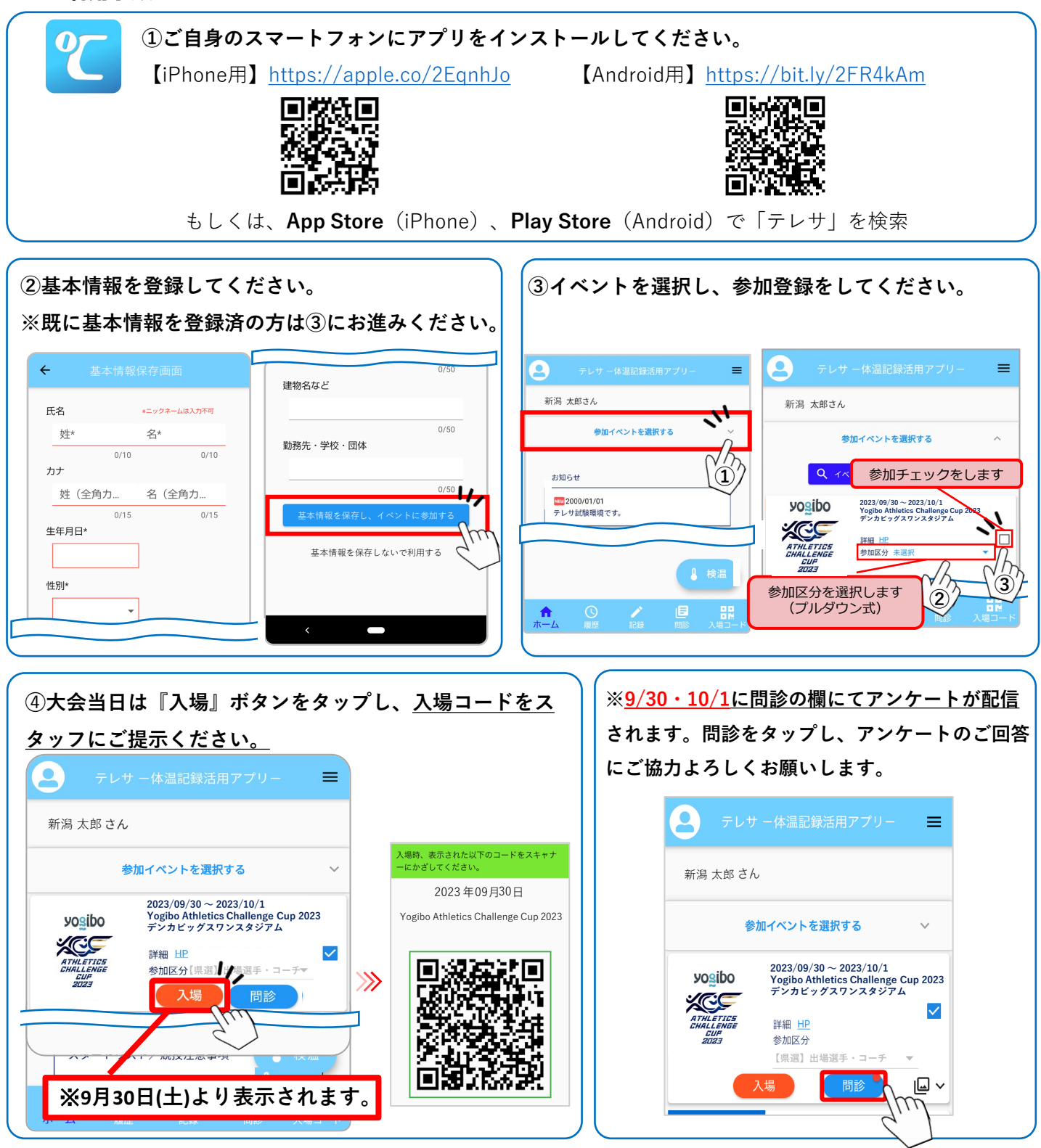

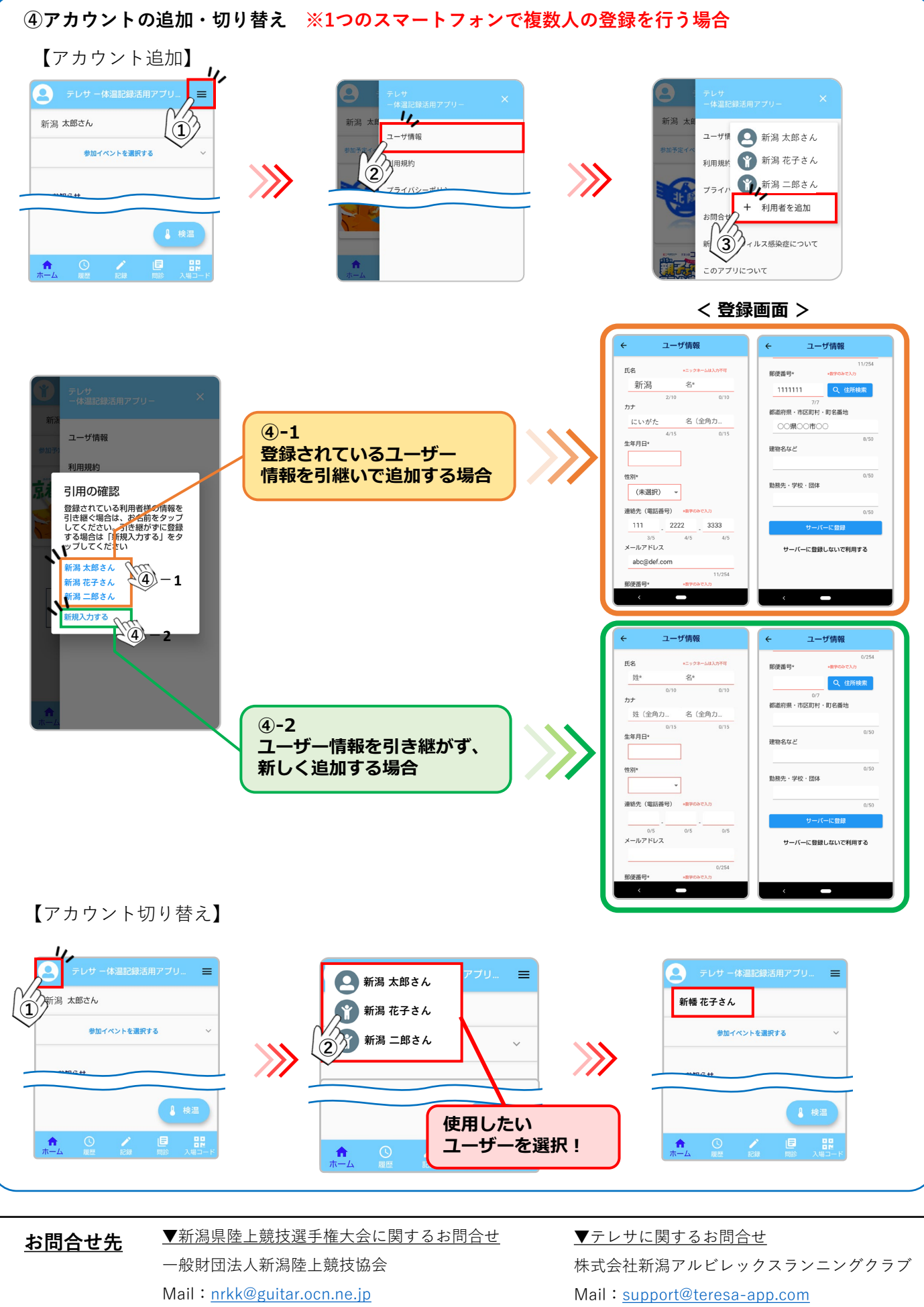

Tel: 025-257-7636

Tel: 025-201-7666